# Autenticación inalámbrica mediante Cisco Business Dashboard

## Objetivo

El objetivo de este artículo es revisar la función de autenticación inalámbrica mediante Cisco Business Dashboard (CBD) versión 2.5.0.

Dispositivos aplicables | Versión de software

- Panel empresarial de Cisco | 2.5.0 (Descargar la última versión)
- CBW140AC | Descargar la última
- CBW145AC | Descargar la última
- CBW240AC | Descargar la última
- CBW150AX | Descargar la última

Introducción

CBD proporciona herramientas que le ayudan a supervisar y gestionar los dispositivos de su red empresarial de Cisco. Detecta automáticamente la red y le permite configurar y supervisar todos los dispositivos compatibles, como switches, routers y puntos de acceso inalámbricos.

CBD 2.5.0 añade la funcionalidad del servicio de autenticación a CBD. El nuevo servicio es compatible con los dispositivos de las series CBW140/240 y CBW 150AX.

Configura una instancia de FreeRADIUS en el administrador CBD para utilizar la autenticación RADIUS, lo que brinda a su organización una manera simple de implementar un servidor sin que los clientes tengan que conocer o entender RADIUS.

Si está listo para comenzar, déjenos sumergirnos.

## **Table Of Contents**

- <u>Configurar perfil de autenticación</u>
- <u>Configuración de redes inalámbricas</u>
- Verificación
- Prueba

## Configurar perfil de autenticación

En primer lugar, debe configurar el perfil de autenticación que utilizará para su organización. En muchos casos, puede utilizar simplemente el perfil predeterminado.

Inicie sesión en CBD.

English -

### Cisco Business Dashboard

| This field is required |                        |
|------------------------|------------------------|
|                        | 2                      |
|                        |                        |
|                        | This field is required |

## Paso 2

Vaya a Network Configuration > Authentication.

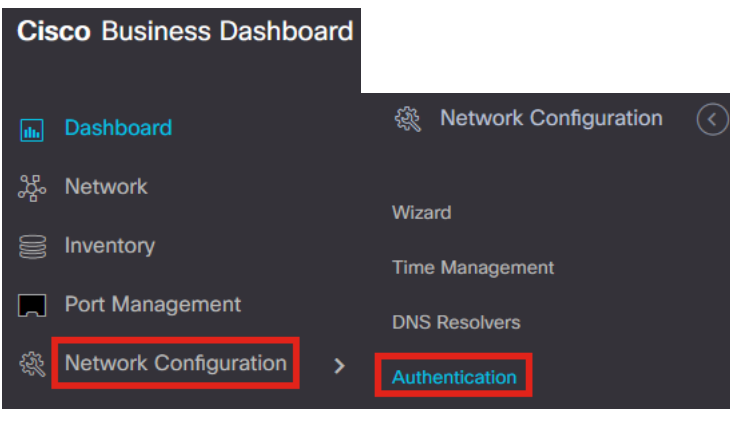

## Paso 3

Puede editar el perfil *Default* existente o agregar otro perfil. En este ejemplo, se selecciona el perfil **Default**. Haga clic en **Editar**.

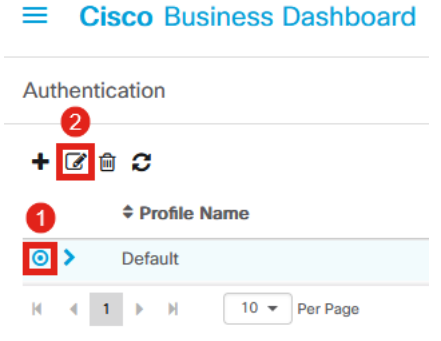

## Paso 4

En CBD 2.5.0, hay una nueva opción para seleccionar *Use Cisco Business Dashboard Authentication Service.* Esta opción está activada de forma predeterminada. Realice

## los cambios deseados y haga clic en Update.

| Authentication->Update De                          | fault                                      |                                                                                          |
|----------------------------------------------------|--------------------------------------------|------------------------------------------------------------------------------------------|
| Device Group Selection                             |                                            |                                                                                          |
| Profile Name                                       | Default                                    |                                                                                          |
| Organization                                       | Default -                                  |                                                                                          |
| Device Groups                                      | Available Groups<br>Branch 1 >             | Selected Groups<br>Default                                                               |
|                                                    | >>                                         |                                                                                          |
| Authentication                                     |                                            |                                                                                          |
| Local User Authentication                          |                                            |                                                                                          |
| <ol> <li>Existing local users on device</li> </ol> | es will be replaced by the users below if  | there is at least one user specific                                                      |
| + Add local user                                   |                                            |                                                                                          |
| Authentication Servers                             |                                            |                                                                                          |
| 1 Existing authentications serv                    | ers on devices will be replaced by the lis | st below                                                                                 |
| Jse Cisco Business Dashboard                       | Authentication Service                     |                                                                                          |
| Please ensure that the System :                    | Platform Settings > System Variables co    | ontain the correct settings to allow the dashboard to be reached by the network devices. |
| + Add custom authentication s                      | erver 2                                    |                                                                                          |
|                                                    | Update Cancel                              |                                                                                          |
|                                                    |                                            |                                                                                          |

Asegúrese de ver si *System > Platform Settings > System Variables* tiene la configuración correcta para permitir que los dispositivos de red alcancen el Panel.

#### Paso 5

Vaya a System > Platform Settings en el menú.

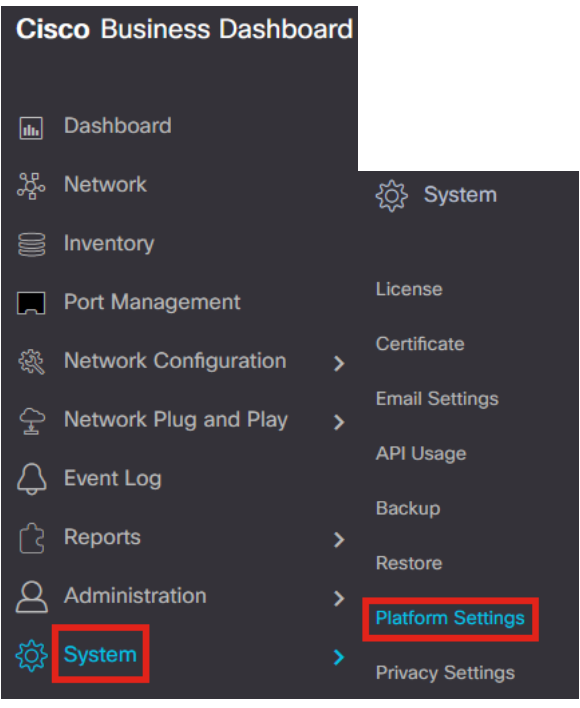

Seleccione la pestaña Variables del sistema.

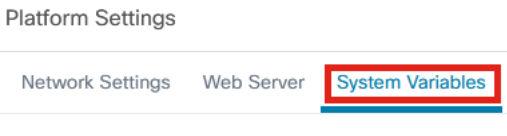

#### Paso 7

Verifique la configuración para asegurarse de que la *dirección IP del tablero externo* es la dirección IP pública del CBD y el *puerto del servidor de autenticación externo* es 1812. Este es el puerto predeterminado. Click **Save**.

| Platform Settings                     |                          |  |
|---------------------------------------|--------------------------|--|
| Network Settings Web Server           | System Variables         |  |
| External System Settings              |                          |  |
| External Dashboard Hostname 💡         | cbd2.sbcenter.net        |  |
| External Dashboard IP Address 💡       | 3. 254                   |  |
| External Dashboard IPv6 Address 💡     | fe80::854:18ff:fe36:9c00 |  |
| External Dashboard HTTP Port 💡        | 80                       |  |
| External Dashboard HTTPS Port 💡       | 443                      |  |
| External Authentication Server Port 💡 | 1812 2                   |  |
|                                       | Save 3                   |  |

#### Paso 8

Para crear usuarios que vayan a autenticarse en el sistema, vaya a Administration >

### Users.

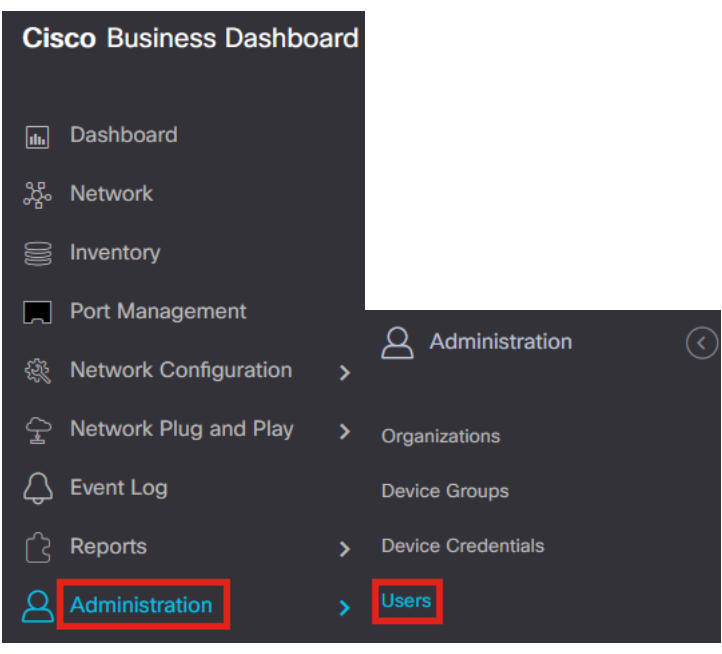

#### Paso 9

Para agregar usuarios, haga clic en el icono más.

|               | Dashboard    |
|---------------|--------------|
| User Settings |              |
| + 2 1 2       |              |
| User Name     | Display Name |

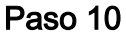

## Configure lo siguiente:

- User Name
- Mostrar nombre:
- Correo electrónico
- Acceso al panel: selecciónelo en el menú desplegable. En este ejemplo, se selecciona Sin acceso.
- Nueva contraseña
- Volver a escribir nueva contraseña

Los demás campos son opcionales. Click Save.

Users > Add User

| User Name           | user1 🗸            |
|---------------------|--------------------|
| Display Name        | User 1 🗸           |
| Email               | user1@sbcenter.net |
| Dashboard Access    | No Access 🔹 1      |
| Network Access      |                    |
| New Password        | ••••••••           |
| Retype New Password | ••••••••           |
| Password Strength   | Normal             |
| Address             |                    |
| City                |                    |
| Country/region      | United States 💌    |
| ZIP or Postal Code  |                    |
| Phone               | +1 •               |
| 2                   | Save               |

### Paso 11

Haga clic en la ficha Organizaciones.

| Users > user1              |                       |
|----------------------------|-----------------------|
| User Name                  | user1                 |
|                            | Reset password        |
| Display Name               | User 1                |
| Email                      | user1@sbcenter.net    |
| Dashboard Access           | No Access 👻           |
| Network Access             | <b>S</b>              |
| User Type                  | Local                 |
|                            | Show account settings |
| Create Time                | Jul 5 2022 09:31      |
| Last Password Changed Time | Jul 5 2022 09:31      |
| Last Login                 | Never                 |
|                            | Save Cancel           |

## Paso 12

Aquí, debe asociar el usuario que acaba de crear con su organización CBD. Haga clic en el **icono más** y elija la opción en el menú desplegable. En este ejemplo, se selecciona **Default**.

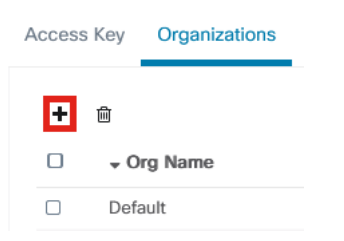

Este usuario podrá iniciar sesión en la organización predeterminada configurada para la autenticación inalámbrica.

## Configuración de redes inalámbricas

### Paso 1

Vaya al menú Network Configuration > Wireless LANs.

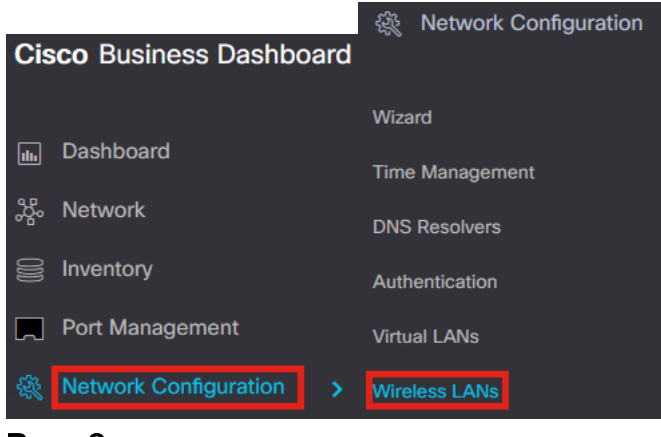

#### Paso 2

Para crear un nuevo perfil, haga clic en el icono más en LAN inalámbricas.

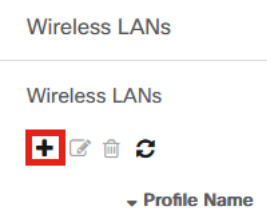

#### Paso 3

Ingrese *Profile Name*, *Organization* y configure *Device Groups* para aplicar las configuraciones a los dispositivos inalámbricos en el grupo.

| Wireless LANs->Add WLAN |                  |                   |                 |   |
|-------------------------|------------------|-------------------|-----------------|---|
| Device Group Selection  |                  |                   |                 |   |
| Profile Name            | AAAAuth          | ~                 | 1               |   |
| Organization            | Default          | ~                 | 2               |   |
| Device Groups           | Available Groups |                   | Selected Groups |   |
|                         | Branch 1         | ><br><<br>>><br>< | Default         | • |

#### Paso 4

Para crear un SSID, haga clic en el icono más.

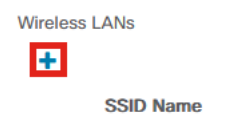

Ingrese el *Nombre SSID*, *ID VLAN* y seleccione *Seguridad* en el menú desplegable. En este ejemplo, se selecciona **WPA2-Enterprise**. Click **Save**.

| l Wireless LANs                       | >                                                                                                    |
|---------------------------------------|----------------------------------------------------------------------------------------------------|
| Enable                                | Enable                                                                                                    |
| SSID Name                             | AAATest 🗸 1                                                                                                    |
| VLAN ID                               | 1 🗸 2                                                                                                    |
| Security                              | WPA2-Enterprise - 3                                                                                                    |
|                                       | An authentication server is required for<br>enterprise authentication to work.<br>Authentication servers may be set in<br>Network Configuration > Authentication . If<br>you do not configure an authentication<br>server, the Dashboard authentication<br>service will be used. |
| <ul> <li>Advanced Settings</li> </ul> |                                                                                                    |
| Broadcast                             | Enable                                                                                                    |
| Application Visibility                | Enable                                                                                                    |
| Local Profiling                       | Enable                                                                                                    |
| Radio                                 | BOTH •                                                                                                    |
|                                       | 4                                                                                                    |
|                                       | Save Cancel                                                                                                    |

Se utilizará el servidor de autenticación Cisco Business Dashboard si no tiene configurado un servidor de autenticación.

### Paso 6

Vuelva a hacer clic en **Guardar** para aplicar la red inalámbrica y los parámetros de RADIUS a todos los clientes.

| Device Group Selection |                  |        |                 |        |
|------------------------|------------------|--------|-----------------|--------|
| Profile Name           | AAAuth           | ~      |                 |        |
| Organization           | Default          |        |                 |        |
| Device Groups          | Available Groups |        | Selected Groups |        |
|                        | Branch 1         | >      | Default         |        |
|                        |                  | <      |                 |        |
|                        |                  | >>     |                 |        |
|                        |                  | <<     |                 |        |
|                        |                  |        |                 |        |
| Wireless LANs          |                  |        | 2               |        |
| +                      | VIANID           | Enoble | Socurity        | Action |
| > AAATest              | 1                | Yes    | WPA2-Enterprise | Action |
|                        |                  |        |                 |        |
|                        | Save Cance       | 1      |                 |        |

## Verificación

Para comprobar si se han aplicado los parámetros,

## Paso 1

Inicie sesión en el punto de acceso de CBW.

cisco Business

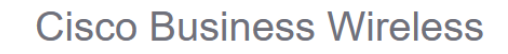

Access Point

Welcome! Please click the login button to enter your user name and password

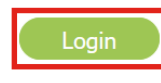

## Paso 2

Vaya a Wireless Settings > WLANs.

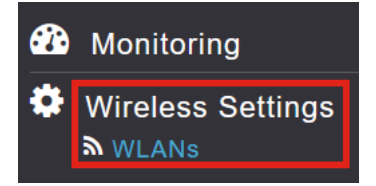

## Paso 3

Se mostrará el SSID que ha creado. En este ejemplo, es AAATest.

| WLANs     |          |      |             |             |                 |              |
|-----------|----------|------|-------------|-------------|-----------------|--------------|
| Active    | WLANS 2  |      |             |             |                 |              |
|           |          |      |             |             |                 |              |
| Add new W | LAN/RLAN |      |             |             |                 |              |
| Action    | Active   | Туре | Name        | SSID        | Security Policy | Radio Policy |
| 2 ×       | Enabled  | WLAN | CBWWireless | CBWWireless | Personal(WPA2)  | ALL          |
| ĭ ×       | Enabled  | WLAN | AAATest     | AAATest     | WPA2Enterprise  | ALL          |

#### Paso 4

Seleccione el SSID y haga clic en edit (editar) para ver la configuración.

|                   |                                | 0 |             |                    |
|-------------------|--------------------------------|---|-------------|--------------------|
| <b>እ</b> Acti     | ve WLANs                       | 2 |             |                    |
|                   |                                |   |             |                    |
| Add new           | WLAN/RLAN                      |   |             |                    |
| Add new           | WLAN/RLAN<br>Active            | T | уре         | Name               |
| Add new<br>Action | WLAN/RLAN<br>Active<br>Enabled | T | ype<br>/LAN | Name<br>CBWWireles |

Vaya a la pestaña Seguridad WLAN.

| Edit W  | 'LAN          |                 |                 |            |
|---------|---------------|-----------------|-----------------|------------|
| General | WLAN Security | VLAN & Firewall | Traffic Shaping | Scheduling |

Verá que el *Tipo de seguridad* aparecerá como **WPA2 Enterprise** y el *Servidor de autenticación* será el **Radio externo**. La *dirección IP del servidor* será la que configuró anteriormente.

| Edit WLAN                                         |                                                       |                                    |
|---------------------------------------------------|-------------------------------------------------------|------------------------------------|
| General WLAN Security VLAN & Firewall Traffic Sha | iping Scheduling                                      |                                    |
| Guest Network                                     |                                                       |                                    |
| Captive Network Assistant                         |                                                       |                                    |
| MAC Filtering 🔵 👔                                 |                                                       |                                    |
| Security Type WPA2 Enterprise 🔹                   |                                                       |                                    |
| Authentication Server External Radius             | 0                                                     |                                    |
| No Radius Server is configured for                | Accounting, Radius Server can be configured from 'Adm | in Accounts > RADIUS'(Expert view) |
| Radius Profiling 🕜 🕜                              |                                                       |                                    |
| BYOD                                              |                                                       |                                    |
| RADIUS Server                                     |                                                       |                                    |
| Authentication Caching                            |                                                       |                                    |
| State                                             | Server IP Address                                     | Port                               |
| X Enabled                                         | 3                                                     | 1812                               |
|                                                   |                                                       |                                    |

### Paso 6

Cambie a la **vista Experto** haciendo clic en la flecha bidireccional en la parte superior de la interfaz de usuario.

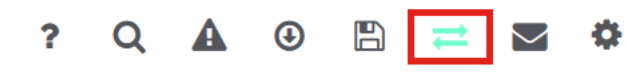

## Paso 7

Vaya a Administración > Cuentas de administrador.

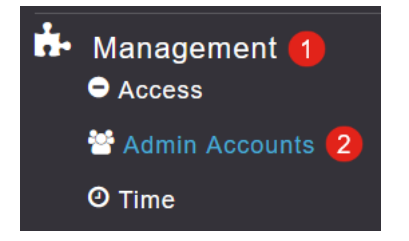

Haga clic en la pestaña RADIUS.

| Admin Accounts                 |                      |         |        |                   |
|--------------------------------|----------------------|---------|--------|-------------------|
| 🚰 Users 1                      |                      |         |        |                   |
| Management User Priority Order | Local Admin Accounts | TACACS+ | RADIUS | Auth Cached Users |
|                                |                      |         |        |                   |

Verá que el servidor de autenticación Radius se ha configurado para Usuario de red.

| Add RADIUS Authentication Server |              |              |            |       |                   |            |      |
|----------------------------------|--------------|--------------|------------|-------|-------------------|------------|------|
| Action                           | Server Index | Network User | Management | State | Server IP Address | Shared Key | Port |
| ₿ ×                              | 1            |              |            |       | 3.1 254           | ******     | 1812 |

## Prueba

Para probar la configuración:

## Paso 1

Vaya a Avanzado > Herramientas de AP Primario.

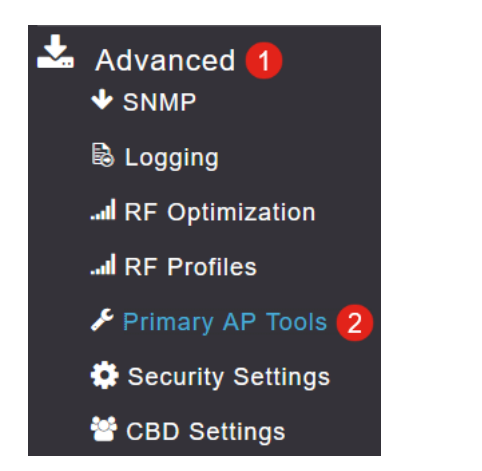

## Paso 2

Haga clic en la pestaña Herramientas de solución de problemas.

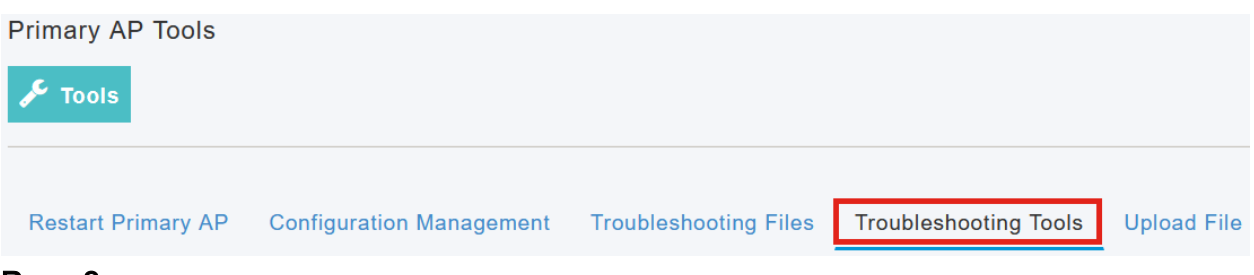

En la sección *Radius Response*, ingrese el **Nombre de usuario** y la **Contraseña** y haga clic en **Start** para ver si se autentica contra el servidor Radius.

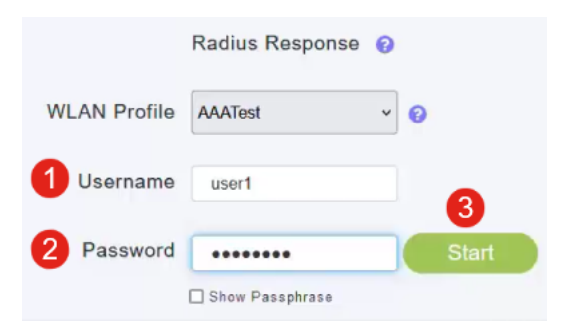

Verá una notificación de autenticación correcta después de que se complete la prueba.

|              | Radius Response 💡 |       |                                  |   |
|--------------|-------------------|-------|----------------------------------|---|
| WLAN Profile | AAATest ~         | 0     |                                  |   |
| Username     | user1             |       |                                  |   |
| Password     | •••••             | Start | Authentication success (3.1 254) | 0 |
|              | Show Passphrase   |       |                                  |   |

Asegúrese de que tiene conectividad IP entre el administrador CBD y el sistema cliente para que esto funcione correctamente.

## Conclusión

¡Eso es! Ya no tendrá que preocuparse por configurar Radius por sí mismo. CBD hará todo el trabajo y podrá sentarse, relajarse y disfrutar de las ventajas de la autenticación inalámbrica en su red.

## Acerca de esta traducción

Cisco ha traducido este documento combinando la traducción automática y los recursos humanos a fin de ofrecer a nuestros usuarios en todo el mundo contenido en su propio idioma.

Tenga en cuenta que incluso la mejor traducción automática podría no ser tan precisa como la proporcionada por un traductor profesional.

Cisco Systems, Inc. no asume ninguna responsabilidad por la precisión de estas traducciones y recomienda remitirse siempre al documento original escrito en inglés (insertar vínculo URL).